รายละเอียดการเข้าใช้งาน E-Service

เข้าถึงเมนู E-Service ได้ที่แถบเครื่องมือด้านซ้าย ชื่อเมนู E-Service

## ได้ที่ <u>www.thasom.go.th/index.php/e-service</u>

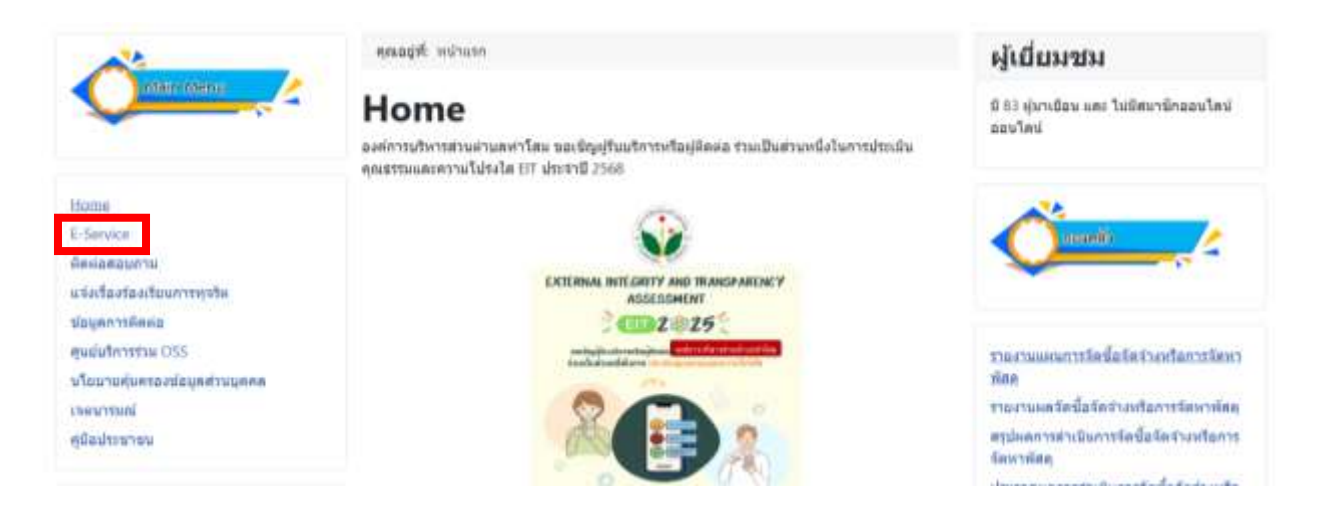

เมนู E-Service ระบบขอรับบริการออนไลน์องค์การบริหารส่วนตำบลท่าโสม

ผู้มีความประสงค์จะขอรับบริการสามารถแจ้งความประสงค์โดยกรอกข้อมูลรายละเอียดการขอรับบริการของท่านลงใน แบบฟอร์มการขอรับบริการออนไลน์ มีขั้นตอนดังนี้

- 1.เลือกหัวข้อที่ขอรับบริการ ทำการกรอกข้อมูลของท่านให้ถูกต้องครบถ้วนและคลิ๊กปุ่ม "ส่ง"
- 2.เมื่อเจ้าหน้าที่จะได้รับข้อความ และทำการตรวจสอบข้อมูล
- 3.เมื่อผู้บริหารได้พิจารณาแล้วเจ้าหน้าที่จะแจ้งผลการพิจารณาให้ท่านทราบผ่านช่องทางการติดต่อตามที่ท่านระบุโดยเร็ว

<u>ลงทะเบียนขอรับบริการออนไลน์ คำร้องแจ้งซ่อมไฟฟ้าสาธารณะ</u>

<u>ลงทะเบียนขอรับบริการออนไลน์ คำร้องขอใช้รถฉุกเฉิน กรณีผู้ป่วยติดเตียง\ผู้ยากไร้</u>

| A                            | คุณอยู่ที่: พมันเสอ / E-Service                                                                                                    | ผู้เยี่ยมชม                              |
|------------------------------|----------------------------------------------------------------------------------------------------|------------------------------------------|
| Contain them                 | E-Service ระบบขอรับบริการออนใดห่องต์การบริหารส่วนส่วนหน้าโดม                                                                                                    | นี่ 83 ผู้มาเดือน และ ไม่มีสมาบิกออบไลน์ |
|                              | ผู้มีความประสงค์จะขอรับบริการสามารถแจ้งความประสงค์โดยกรอกข่อมูดรายดะเอียดการขอรับบริการ<br>ของประเทศในแหล่งรับบาทศ์สายกรรมสรับปริการกาบไดย์ ถิ่งค้ายตะเด้านี้                                        | ออบไตป                                   |
| Hame                         | รองทำแลงขณะอิทธรณฑารอยายอาทารออนไห้ เรื่องขณะของ<br>1.เลือกทั่วข่อที่ขอวันบริการ ทำการกรอกข่อมูลของท่านให้ถูกผ่องครบด้วยและคลิ๊กปุ่น "ส่ง"<br>2.เนื้อเข้าหน้าที่จะใต้รับข้อความ และทำการครวรลอบข้อมด |                                          |
| E-Service                    | 3.เมื่อผู้บริหารใต้พิจารณาแต้มเจ้าหน่าที่จะแจ่งผดการทิจารณาไม่ให้านทราบผ่านข้องหางการติดต่อ                                                                                                    | Consis /                                 |
| Geolosouchu                  | ตามที่ ท่านระบุโดยเร็ว                                                                                                    |                                          |
| แล้งเรื่องร่องเรียนการทุจริต | and strategy in the second of the transmission of the second state of the second strategy of the                                                                                                    |                                          |
| ข้อมูดการพิตต่อ              | _ดงารเมื่อของไม่มีการออบโดน สาร่องแจ่งของให้สำคาการณะ                                                                                                    |                                          |
| gualufinnation 0250          | _ดงทรเนียนขอรับบริการออนไดน์ สำร่องขอไปรกอกเฉ็น กรณีผู้น้ำขติสเตียงให้ขวกไร้                                                                                                    | รายงานแหนการจัดนี้อจัดจำงหรือการจัดหา    |
| นโยบายคุ่มครองปอมูลส่วนบุคคล |                                                                                                    | มักด                                     |